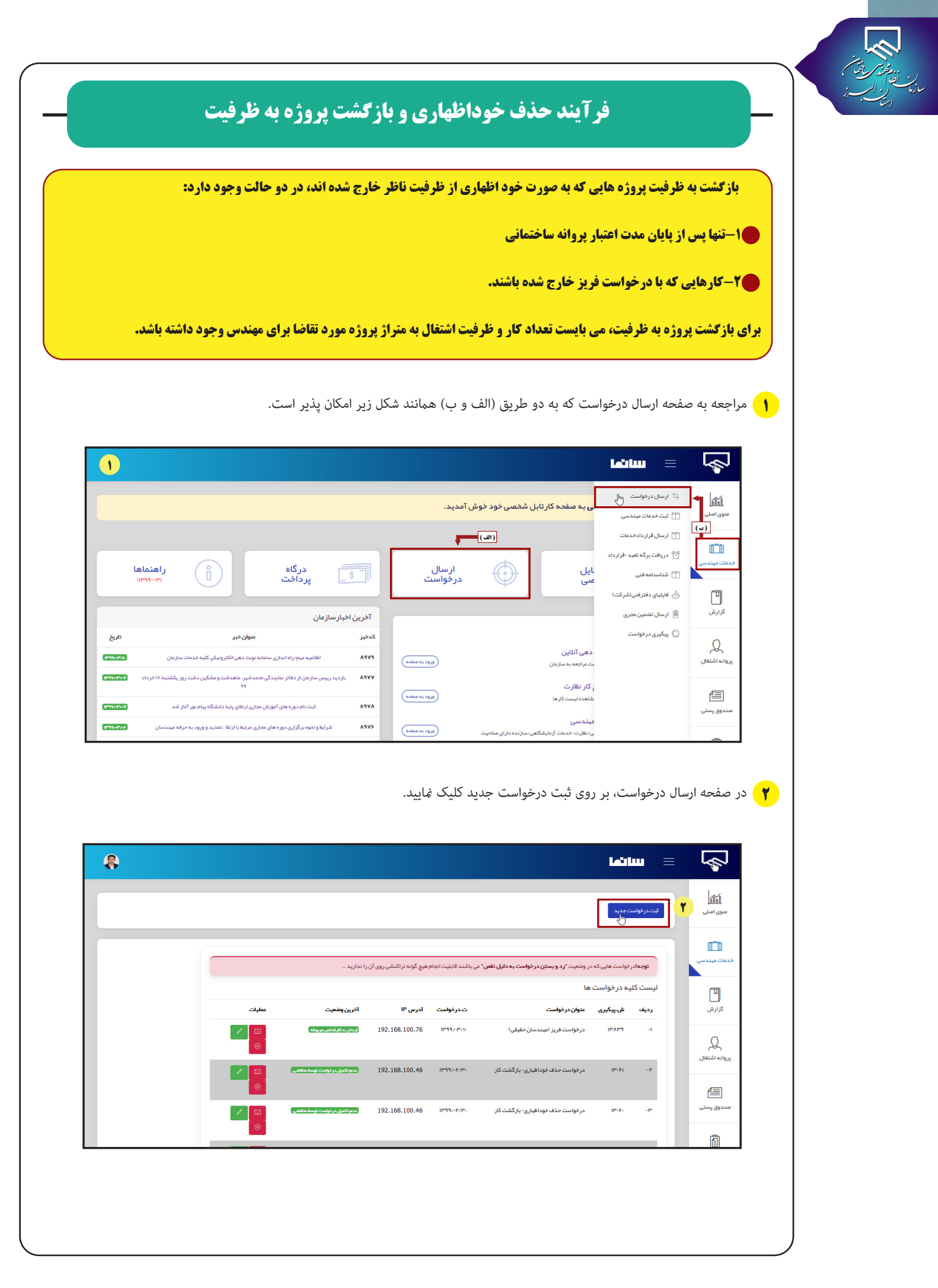

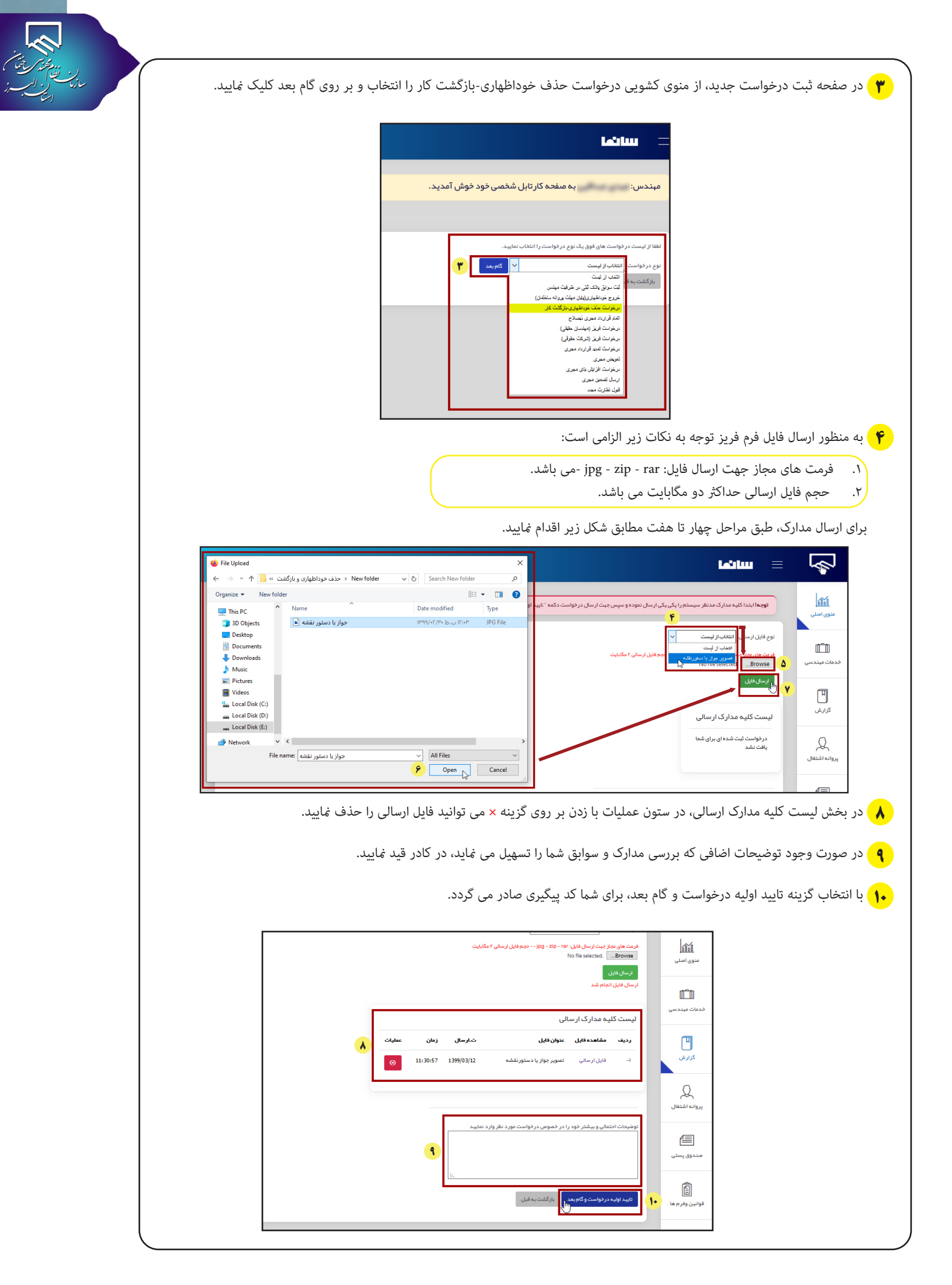

## سامانه الكترونيكي نظام مهندسي ساختمان استان البرز(سانما)-دفترچه راهنماي اعضا(حقيقي-حقوقي)

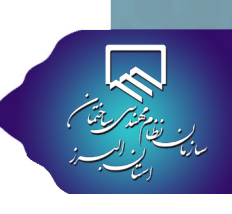

👖 پس از تکمیل و ارسال نهایی درخواست، کد پیگیری پنج رقمی صادر شده و به صورت زیر در پنجره بعدی نمایش داده می شود. با کلیک بر روی

گزینه بازگشت به لیست درخواست ها، به صفحه ی ارسال درخواست هدایت می شوید.

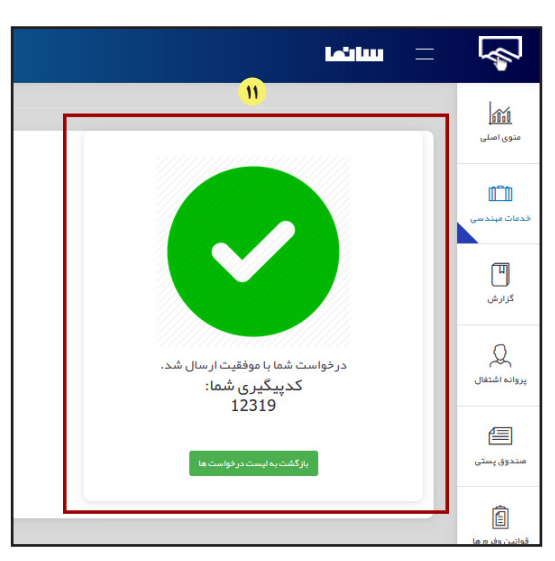

🔢 در قسمت لیست کلیه درخواست ها، درخواست شما قابل مشاهده می باشد. در ستون آخرین وضعیت، همواره می توانید از آخرین وضعیت

درخواست خود مطلع شوید.

| <b>فالتا</b><br>منوی اصلی                | مېندس:                                   | دي مراقي ي                                                       | ه صفحه کار تابل شخصی خود خوش آمد                                                                                    | د.                                                            |                                                  |                                                                      |                    |
|------------------------------------------|------------------------------------------|------------------------------------------------------------------|----------------------------------------------------------------------------------------------------|---------------------------------------------------------------|--------------------------------------------------|----------------------------------------------------------------------|--------------------|
| الی<br>دعات میندسی                       | ثبت درخواست                              | وديد                                                             |                                                                                                    |                                                               |                                                  |                                                                      |                    |
| ۳                                        |                                          |                                                                  |                                                                                                    |                                                               |                                                  |                                                                      |                    |
| گزارش                                    | توجهادرا                                 | نواست هایی که در وط                                              | نعیت <b>"رد و بستن در خواست به دلیل نقص"</b> می باشند ق                                                             | يت انجام هيچ گونه تراکنن                                      | نی روی آن را ندارید                              |                                                                      |                    |
| کرارش                                    | توجمادرة<br>ليست كلي                     | نواست هایی که در وه<br>ه در خواست ها                             | نعیت <b>"رد و بستن درخواست به دلیل نقص"</b> می باشند ق                                                              | يت انجام هيڇ گونه تراکنن                                      | نی روی آن را ندارید                              |                                                                      |                    |
| گزارش<br>پروانه اشتغال                   | توجەادرە<br>ليست كلي<br>رديف             | نواست هایی که در وه<br>ه در خواست ها<br><b>شویگیری</b>           | نعبت "رد و بستن درخواست به دلیل تقص" عی باشند ق<br>منبع "رد و بستن درخواست به دلیل تقص" عی باشند ق<br>عنوان درخواست | يت انجام هيچ گونه تراکنن<br>ت.د <b>ر ذواست</b>                | نې روی آن را ندارید<br>آدرس ۱۲                   | آخرين وشعيت                                                          | عمليات             |
| گزارش<br>پروانه اشتغال<br>اینوانه اشتغال | توجمادر،<br>لیست کلی<br>ردیف             | نواست هایی که در وم<br>ه در خواست ها<br><b>ش بهگیری</b><br>۱۳۸۳۹ | نبیت "رد و بستن در فواست به دلیل نقص" می باشد ق<br>عنوان در فواست<br>در فواست اورز امیدسان طیلی)                    | یت انجام هیچ گونه تراکند<br><b>ت.در خواست</b><br>۱۳۹۶/۰۴/۱۰   | می روی آن را ندارید<br>آدرس IP<br>192.168.100.76 | الرين وفتيت<br>ريغ يدارشاني مريطة                                    | عملیات<br>۲۰ کار ا |
| گزایش<br>پروانه اشتغال<br>سندوی پستی     | توجمادره<br>لیست کلی<br>ردیف<br>۱-       | نواست هایی که در وه<br>۵ در خواست ها<br><b>شریدگیری</b><br>۱۲۸۳۹ | نتيت "رد و يستن در قواست به دليل نفس" من باشد ق<br>عنوان در قواست<br>در قواست فريز (ميندسان طيفي)                   | یت انجام هیچ گونه تراکند<br><b>ت. در فواست</b><br>۱۳۹۹ / ۱۳۷۱ | می روی آن را ندارید<br>آدرس ۱۲<br>192.168.100.76 | الترين ونتيت<br>إرمارية ارتشار مريطة.                                |                    |
| کرارش<br>پروانه اشتغان<br>مندوق یستن     | توچهادره<br>لیست کلی<br>ردیف<br>-۲<br>-۳ | نواست هایی که در وه<br>۵ در خواست ها<br><b>شینگیری</b><br>۱۳۸۳۹  | نمیت از دو پستن در فواست به دلیل نقس" می باشد ه<br>عنوان در فواست<br>در فواست ایریز امیندسان مقیقیا                 | یت انجام هیچ گونه تراکند<br>تحدو فواست<br>انداز ۱۳۹۹ / ۱۳۹۰   | لى روى أن را تداريد<br>ادرس ۲۹<br>192.168.100.76 | آئرین وشیت<br>رویار بدایر اشار بین وشیت<br>رویار بدایر اشار بین وشیت |                    |

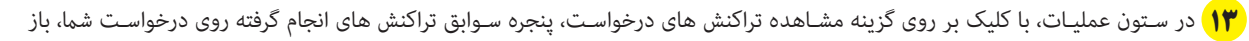

|       | M - مشاهده سوابق درخواست •<br>eservices.alborz-ne 🔏 🛛          | ozilla<br>zam.ir/car                 | table/eF •••                                     | ×<br>=  | ه صفحه کار تابل شخصی خود خوش آمدید.                   | دي عبدالي ب                          | مېندس:                |  |
|-------|----------------------------------------------------------------|--------------------------------------|--------------------------------------------------|---------|-------------------------------------------------------|--------------------------------------|-----------------------|--|
|       | النون وقديت توقيعات<br>كارشان مروفه<br>الماده ذذه<br>الماد خده | 0 <sup>1</sup> 9<br>114107<br>114167 | 80 <sup>4</sup> 49<br>1199(-17)11<br>1199(-17)11 |         |                                                       | وديد                                 | لیت در فواست          |  |
| l     | 4                                                              |                                      |                                                  | انجام ہ | نعبت "رد و بستن در فواست به دلیل نقس" می باشند قابلیت | نواست هایی که در وه<br>ه در خواست ها | توجمادر د<br>ليست كلي |  |
| عطيات |                                                                |                                      |                                                  |         | عنوان در خواست                                        | ش.پيگيرى                             | رديف                  |  |
|       |                                                                |                                      |                                                  |         | در فواست خذف فودانقباری -بازگشت کار                   | $\Pi_{n} \circ I_{n} \Lambda$        | -1                    |  |
|       | مشاهده تراكنش های                                              |                                      |                                                  | nr.     | در فواست حذف فوداهیاری-بازگشت کار                     | 10**-91                              | -*                    |  |
| 0 / 0 |                                                                |                                      |                                                  | n.      | در فواست حذف فوداقهاری-بازگشت کار                     | 10*-9-                               | -10                   |  |
| 0 / 0 |                                                                |                                      |                                                  | ne.     | در دواست فریز (میندسان حقیقی)                         | TP"-∆A                               | - *                   |  |

|                                         |                                     |                                          | شی روی آن را ندارید .      | ىند قابليت انجام ھيچ گونہ تراكد                           | ، می باشد.<br>بر نقس می باش                          |
|-----------------------------------------|-------------------------------------|------------------------------------------|----------------------------|-----------------------------------------------------------|------------------------------------------------------|
|                                         | 1F<br>                              | آخرين وضعيت<br>(رسل ايليد - عنوبررس      | آدرس IP<br>192.168.100.76  | ت.درخواست<br>۱۳۹۹/۰۳/۱۲                                   | شت کار                                               |
|                                         | ويرايش درخواست                      |                                          |                            | 278.12                                                    | p-10                                                 |
|                                         |                                     | 1000                                     |                            | 198.11                                                    |                                                      |
| ای برای تایید حذف و یا عدم تایید آن باز | اف از درخـواسـت ، پنجره             | روی گزینه انصر                           | کلیـک بر                   | مت ارسالی ، ب                                             | نیاز به حذف درخوا،                                   |
|                                         |                                     | ردد.                                     | ىذف مى گ                   | ر خواست شما <                                             | ، بر روی گزینه ok د                                  |
|                                         |                                     | حدف در خواست اطمیدان دارید؟              | اليا يراي .                |                                                           |                                                      |
|                                         |                                     | ок с                                     | Cancel                     |                                                           | ثبت درخواست جدید                                     |
| 10                                      |                                     | يېچ گۈنە تراكنشى روى آن را ندارىد        | ں" می باشند قابلیت انجام ہ | نعیت "رد و بستن در خواست به دلیل تق                       | توجهادر نواست هایی که در ور<br>لیست کلیه در فواست ها |
|                                         | آذرین وضعیت<br>(سال اولید سنم بر رس | رفواست آدرس IP<br>192.168.100.76 (1937-1 | تىدو<br>ار ۲۰۱۴            | <b>عنوان در ذواست</b><br>در ذواست حذف ذوداظیاری -بازگشت : | ردیف ش پیگیری<br>۱۴۰۶۷ –۱                            |
|                                         |                                     |                                          |                            |                                                           | -7                                                   |
|                                         |                                     |                                          |                            | والإحداق المحدر المليا                                    | -F                                                   |
| <mark>به شهرداری صادر می شود.</mark>    | ، نامه قبول نظارت مجدد،             | <b>عارج شده باشند</b>                    | له <b>با فریز خ</b>        | <b>برای کارهایی <sup>۲</sup></b>                          | <mark>کامل بودن مدارک،</mark>                        |
|                                         |                                     |                                          |                            |                                                           |                                                      |
|                                         |                                     |                                          |                            |                                                           |                                                      |
|                                         |                                     |                                          |                            |                                                           |                                                      |
|                                         |                                     |                                          |                            |                                                           |                                                      |
|                                         |                                     |                                          |                            |                                                           |                                                      |
|                                         |                                     |                                          |                            |                                                           |                                                      |
|                                         |                                     |                                          |                            |                                                           |                                                      |
|                                         |                                     |                                          |                            |                                                           |                                                      |

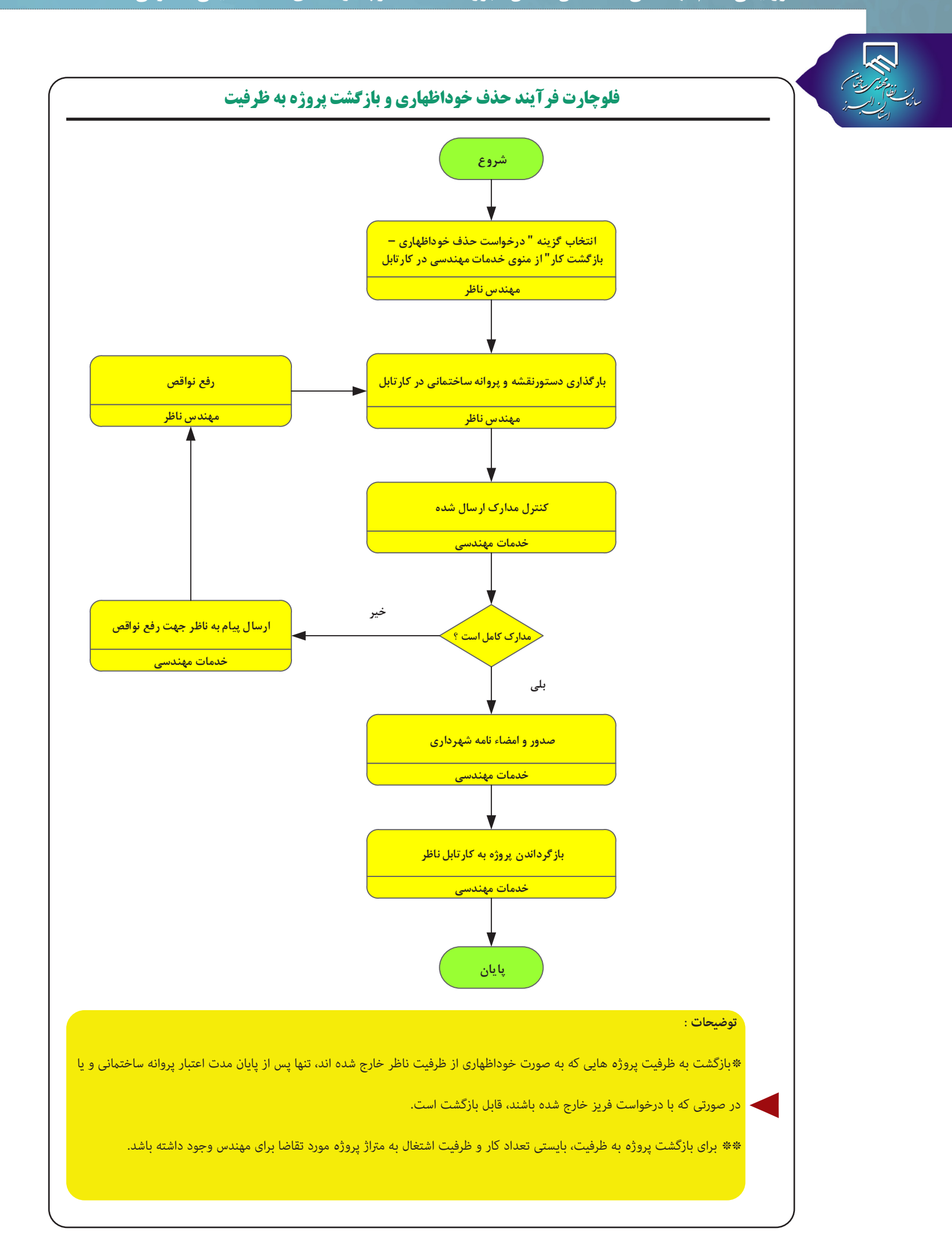